## Dokumenty Polskiego Funduszu Rozwoju – Tarcza nr 1 i Tarcza nr 2

Po zalogowaniu do GOonline Biznes:

## Krok 1:

Wybór zakładki: Inne

Lewy panel: Subwencja PFR

| Vnioski Wnioski r                     | ejestracyj   | ne Użytkownicy                   | Firmy   | Bankowość internetowa     | DealOnPl@net | Komunikacja | Holdingi | Obsługa | Obsługa aktywności |
|---------------------------------------|--------------|----------------------------------|---------|---------------------------|--------------|-------------|----------|---------|--------------------|
|                                       |              |                                  |         | $\sim$                    |              |             |          |         |                    |
| Rachunki Karty                        | Kredyty      | Finansowanie handlu              | Adminis | tracja i narzę zia 🛛 Inne |              |             |          |         |                    |
|                                       |              |                                  |         |                           |              |             |          |         |                    |
|                                       |              |                                  |         |                           |              |             |          |         |                    |
|                                       |              | 2024 42-45-22                    |         |                           |              |             |          |         |                    |
| Nieudane logowanie                    | 03.09        | .2024 12:45:33<br>.2023 11:40:30 |         |                           |              |             |          |         |                    |
| Czas do konca sesji                   |              | 04:365                           |         |                           |              |             |          |         |                    |
| Nowa wer                              | rsja syster  | nu                               |         |                           |              |             |          |         |                    |
| ▼ Inne                                |              |                                  |         |                           |              |             |          |         |                    |
| <ul> <li>Korespondencja</li> </ul>    |              |                                  |         |                           |              |             |          |         |                    |
| Przegląd ko                           | responder    | ncji                             |         |                           |              |             |          |         |                    |
| Nowa wiadon                           | ność         |                                  |         |                           |              |             |          |         |                    |
| Historia korzyst                      | ania z syste | mu                               |         |                           |              |             |          |         |                    |
| Wnioski                               |              |                                  |         |                           |              |             |          |         |                    |
| Umouse i nouvo                        | wnioski      |                                  |         |                           |              |             |          |         |                    |
| Subwencja PFR                         |              | >                                |         |                           |              |             |          |         |                    |
| · · · · · · · · · · · · · · · · · · · |              |                                  |         |                           |              |             |          |         |                    |
| Kody SMS                              |              |                                  |         |                           |              |             |          |         |                    |
| Opłaty za SMS                         |              |                                  |         |                           |              |             |          |         |                    |
| Profil Użytkown                       | ika          |                                  |         |                           |              |             |          |         |                    |

## Krok 2

Po przejściu na zakładkę: Wnioski i umowy

Wybór daty: sugerowany zakres dat: od 27 kwietnia 2020

| BNP PARIBAS                                                               | POWRÓT DO GOONLINE BIZNES            |                                 |                                                                                                    |                                                                                                    |
|---------------------------------------------------------------------------|--------------------------------------|---------------------------------|----------------------------------------------------------------------------------------------------|----------------------------------------------------------------------------------------------------|
| Wnioski i umowy                                                           |                                      |                                 |                                                                                                    |                                                                                                    |
| Wnioski i umov<br><sup>Wnioski (4)</sup><br><sup>Wodd</sup> <b>W trak</b> | VY<br>cie akceptacji Do poprawy<br>O | Zaakceptowany<br>4              | Wybierz zakres dat                                                                                                    | Przekazany do doradcy do                                                                                                 |
| Q Szukaj<br>Typ dyspozycji<br>Wszystkie<br>Data V Nezwa wni               | Status<br>Wszystkie                  | Data<br>2023-01-25 - 2024-02-29 | pon wto śro czw pią sob nie<br>1 2 3 4 5<br>6 7 8 9 10 11 12<br>13 14 15 16 17 18 19<br>20 21 22 23 24 25 26<br>27 28 29 30 | pon wto śro czw pią sob nie<br>1 2 3 4<br>5 6 7 8 9 10 11<br>12 13 14 15 16 17 18<br>19 20 21 22 23 24 25<br>26 27 28 29 |
|                                                                           |                                      |                                 | Wybrane: 27.04.2020 - 29.02.2024<br>USUŇ                                                                                    | WYBIERZ                                                                                                    |

## Krok 3

Po wybraniu zakresu dat – pojawi się spis – poniżej przykład:

| <b>Q</b> Szukaj             |                 |                     |   |                              |               |               |
|-----------------------------|-----------------|---------------------|---|------------------------------|---------------|---------------|
| Typ dyspozycji<br>Wszystkie | •               | Status<br>Wszystkie | • | Data 2020-04-27 - 2024-02-29 |               |               |
| Data 💌                      | Nazwa wniosku   |                     |   |                              | Numer wniosku | Statua        |
| 2022-01-20                  | Umorzenie - Sub | wencja PFR 2.0      |   |                              | 16000003200   | Zaskoptowany  |
| 2021-06-03                  | Umorzenie - Sub | wencja PFR          |   |                              | 160000300     | Zaakceptowany |
| 2021-01-29                  | Subwencja PFR   | 2.0                 |   |                              | 160000320     | Zaakceptowany |
| 2021-01-18                  | Subwencja PFR : | 2.0                 |   |                              | 160000320     | Odrzucony     |
| 2020-05-28                  | Subwencja PFR   |                     |   |                              | 160000300.    | Zaakoptowany  |
| 2020-05-18                  | Subwencja PFR   |                     |   |                              | 160000300.    | Odrzucony     |

Dokumenty do pobrania znajdują się na dole w sekcji "Załączniki" na każdej z powyższych wierszy

| Wniosek                     |               |               |                    |
|-----------------------------|---------------|---------------|--------------------|
| Wprowadzony                 | Zmodyfikowany | Zatwierdzanie | Wyslany            |
|                             | •             |               | 18.05.2020   16:46 |
| Dodatkowe opcje             |               |               |                    |
| Załączniki (2) Komentarz    |               |               |                    |
|                             |               |               |                    |
| UMOWA SUBWENCJI FINANSOWEJ  |               |               |                    |
| DECTZJA W SPRAWIE UMUWY SUB |               |               |                    |